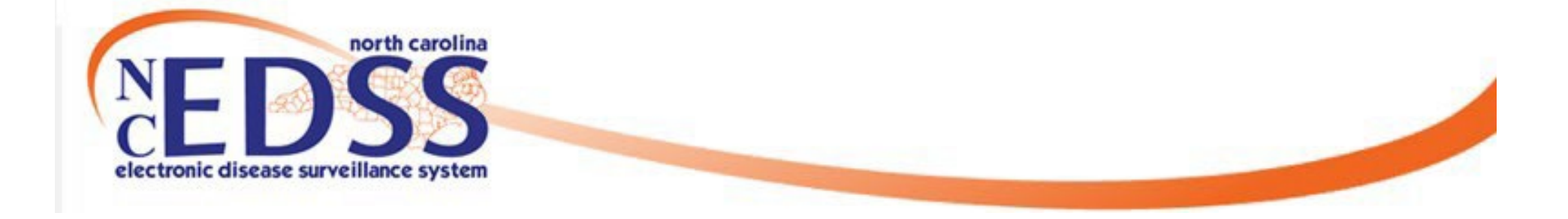

# Administrative Package

June 2024

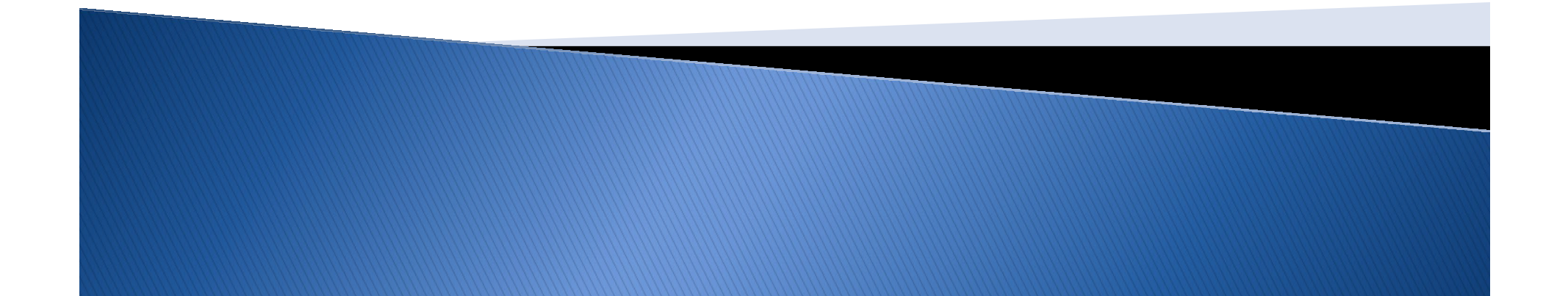

#### Administrative Package Sections

- Disease Diagnosis Information
- Reporter Information
- NC County of Residence for the Event
- Investigation Trail
  - Original/Initial Assignment
  - LHD to LHD Transfer
  - Assign to State
  - Reassign to LHD from State
- Other Sections (State or System Use only)

Agenda

## **Disease Report Information**

### **Disease Report Information**

O1. Administrative - Minnie Mouse - Gonorrhea (300)

|                                                                                                    | Disease Report Information                                                                         |
|----------------------------------------------------------------------------------------------------|----------------------------------------------------------------------------------------------------|
| Manually lock this event from auto-closure No Initial Source of Report to Public Health Date of Initial Percent to Public Health (Percent | Physician/Provider<br>Health Department Provider<br>Laboratory<br>Interstate Notification<br>Other |
| Initial method of report                                                                                                    |                                                                                                    |
| Electronic Case Repor<br>Paper lab report<br>CD Paper Report<br>Telephone call<br>Converted data                                          | rt (eCR)                                                                                           |

Save Save & Stav Cancel Help

Jump To -

#### • Disease Report Information section

 Is information required for reporting an event to the State, CDC, and used for data analysis/quality assurance

 This information is automatically populated for events created via ELR but must be directly entered for manually created events

## **Reporter Information**

### **Reporter Information**

|                                                                    | Reporter Information |
|--------------------------------------------------------------------|----------------------|
| Reporting Physician/Practice                                       |                      |
|                                                                    | ~                    |
| Contact Person/Title <sup>9</sup>                                  |                      |
|                                                                    |                      |
| Phone number                                                       |                      |
|                                                                    |                      |
| Fax (area code):                                                   |                      |
|                                                                    |                      |
| Health Care Provider for this disease (if not reporting physician) |                      |
|                                                                    |                      |
| Provider Type *                                                    |                      |
| ~                                                                  |                      |
| Name of provider's practice or facility                            |                      |
|                                                                    |                      |
| Telephone number for health care provider (area code):             |                      |
|                                                                    |                      |
| Fax number(area code):                                             |                      |
|                                                                    |                      |
| Date report entered into system                                    |                      |
| 01/20/2012                                                         |                      |
| Date identified as contact                                         |                      |
| mm/dd/yyyy 🃾                                                       |                      |
|                                                                    |                      |

- If your LHD is the source of reporting, then you enter the LHD provider information here
- If you learned about the event from another provider/location fill in their information here

## NC County of Residence for the Event

#### NC County of Residence for the Event

The **NC County of Residence for the Event** field is very important:

- It helps to establish which jurisdiction the event belongs to,
- Determines which LHD that can see the event
- What workflows the event will feed into

|                                                                                                    | NC County of Residence for the Event |
|----------------------------------------------------------------------------------------------------|--------------------------------------|
| If a different county is investigating this event, the county of residence must share this eve<br>If patient is not a NC resident, enter the NC investigating county here. | ent.                                 |
| NC County of Residence for the Event                                                                                                    |                                      |
| Wake County                                                                                                    |                                      |

If the address is entered or imported correctly, the county will be automatically assigned. Always check against the patient's address to confirm.

## **Investigation Trail**

- Original/Initial Assignment
- LHD to LHD Transfer
- Assign to State
- Reassign to LHD from State

#### **Investigation Trail**

- This shows the history of who had the event and who is currently responsible to work the event.
  - The current (most recent) block determines what workflows the event will be located.
- If it is not completed correctly, the event may not be worked in a timely manner

| If a different county is investigating this event, the county of residence must share this event.   If patient is not a NC resident, enter the NC investigating county here.   NC County of Residence for the Event   Wake County   Vake County   Chastigation Trail: Add a new entry for each group to which the event transfers during the investigation   01/12/2011   Croup: (You cannot change your group selection unless you clear this entry by erasing the Date Assigned)   Croup: (You cannot change your group selection unless you clear this entry by erasing the Date Assigned)   * Select the reason for the assignment/reassignment *   Original/Initial Assignment   (original/Initial Assignment)   (g19) 100-0000   Classification status   Confirmed                                                                                                    |                                                                                           |                                                                                    | NC County of Residen                       | ice for the Event                                  |
|----------------------------------------------------------------------------------------------------|-------------------------------------------------------------------------------------------|------------------------------------------------------------------------------------|--------------------------------------------|----------------------------------------------------|
| NC County of Residence for the Event   Wake County                                                                                                    | If a different county is investigating this<br>If patient is not a NC resident, enter the | event, the county of residence must share this ev<br>IC investigating county here. | ent.                                       |                                                    |
| Wake County                                                                                                    | NC County of Residence for the Event                                                      |                                                                                    |                                            |                                                    |
| Investigation Trail: Add a new entry for each group to which the event transfers during the investigation  Date Assigned/Reassigned  O1/12/2011  Group: (You cannot change your group selection unless you clear this entry by erasing the Date Assigned)  Local patient identifier  Wake STD  * Select the reason for the assignment/reassignment*  Original/Initial Assignment  Authorized Reporter Phone number  Kandy Kane (919) 100-0000  Classification status Confirmed                                                                                                    | Wake County ~                                                                             |                                                                                    |                                            |                                                    |
| Obte Assigned/Reassigned     01/12/2011     Group: (You cannot change your group selection unless you clear this entry by erasing the Date Assigned)     Wake STD     * Select the reason for the assignment/reassignment *     Original/Initial Assignment     Continued     Classification status                                                                                                    |                                                                                           | Investigation                                                                      | Trail: Add a new entry for each group to v | which the event transfers during the investigation |
| 01/12/2011       Image: (You cannot change your group selection unless you clear this entry by erasing the Date Assigned)       Local patient identifier         Wake STD       Image: Select the reason for the assignment/reassignment *       Image: Select the reason for the assignment *         Original/Initial Assignment       Image: Select the reason for the assignment *       Image: Select the reason for the assignment *         Authorized Reporter       Phone number       Image: Select the reason for the assignment *         Image: Select the reason for the assignment       Image: Select the reason for the assignment *         Original/Initial Assignment       Image: Select the reason for the assignment *         Image: Select the reason for the assignment *       Image: Select the reason for the assignment *         Image: Select the reason for the assignment *       Image: Select the reason for the assignment *         Image: Select the reason for the assignment *       Image: Select the reason for the assignment *         Image: Select the reason for the assignment *       Image: Select the reason for the assignment *         Image: Select the reason for the assignment *       Image: Select the reason for the assignment *         Image: Select the reason for the assignment *       Image: Select the reason for the assignment *         Image: Select the reason for the assignment *       Image: Select the reason for the assignment *         Image: Select the reason for the assignment * | Oate Assigned/Reassigned                                                                  |                                                                                    |                                            |                                                    |
| Group: (You cannot change your group selection unless you clear this entry by erasing the Date Assigned)       Local patient identifier         Wake STD                                                                                                    | 01/12/2011                                                                                |                                                                                    |                                            |                                                    |
| Wake STD       Image: Constraint of the assignment/reassignment *         Original/Initial Assignment       >         Authorized Reporter       Phone number         Kandy Kane       (919) 100-0000         Classification status       Confirmed                                                                                                    | Group: (You cannot change your group s                                                    | election unless you clear this entry by erasing the Date                           | Assigned)                                  | Local patient identifier                           |
|                                                                                                    | Wake STD                                                                                  |                                                                                    |                                            |                                                    |
| Original/Initial Assignment           Authorized Reporter       Phone number         Kandy Kane       (919) 100-0000         Classification status           Confirmed                                                                                                    | * Select the reason for the assignment/re                                                 | ssignment *                                                                        |                                            |                                                    |
| Authorized Reporter     Phone number       Kandy Kane     (919) 100-0000       Classification status     Confirmed                                                                                                    | Original/Initial Assignment                                                               |                                                                                    |                                            |                                                    |
| Kandy Kane     (919) 100-0000       Classification status     Confirmed                                                                                                    | Authorized Reporter                                                                       | Phone number                                                                       |                                            |                                                    |
| Classification status Confirmed                                                                                                    | Kandy Kane                                                                                | (919) 100-0000                                                                     |                                            |                                                    |
| Confirmed ~                                                                                                    | Classification status                                                                     |                                                                                    |                                            |                                                    |
|                                                                                                    | Confirmed                                                                                 |                                                                                    |                                            |                                                    |
| Notes                                                                                                    | Notes                                                                                     |                                                                                    |                                            |                                                    |
|                                                                                                    |                                                                                           |                                                                                    |                                            |                                                    |
|                                                                                                    |                                                                                           |                                                                                    |                                            |                                                    |
|                                                                                                    |                                                                                           |                                                                                    |                                            |                                                    |
|                                                                                                    |                                                                                           |                                                                                    |                                            |                                                    |
|                                                                                                    |                                                                                           |                                                                                    |                                            |                                                    |

Ę

**Investigation Trail** 

11

Ę

- There are 4 standard reassignment options to choose from.
- The event can move from jurisdiction to jurisdiction (from one county to another) OR from county to the North Carolina Department of Public Health/State

### Original/Initial Assignment

|                                            | Investigation Trail: Add a new entry for each gro                  | oup to which the event transf |
|--------------------------------------------|--------------------------------------------------------------------|-------------------------------|
| Oate Assigned/Reassigned                   |                                                                    |                               |
| 01/12/2011                                 |                                                                    |                               |
| Group: (You cannot change your group s     | election unless you clear this entry by erasing the Date Assigned) | Local patient identifier      |
| Wake STD                                   |                                                                    |                               |
| * Select the reason for the assignment/rea | ssignment *                                                        |                               |
| Original/Initial Assignment                |                                                                    |                               |
| Authorized Reporter                        | Phone number                                                       |                               |
| Kandy Kane                                 | (919) 100-0000                                                     |                               |
| Classification status                      |                                                                    |                               |
| Confirmed                                  | ×                                                                  |                               |
| Notes                                      |                                                                    |                               |
|                                            |                                                                    |                               |
|                                            |                                                                    |                               |
|                                            | "only put notes in your county block in                            |                               |
|                                            | the investigation trail                                            |                               |
|                                            | the investigation train                                            |                               |
|                                            |                                                                    |                               |

- Date Assigned/Reassigned
- Group county and disease specification
- Reason for Assignment/Reassignment: Original/Initial Assignment
- Authorized Reporter: Enter the staff name and phone number to contact if questions need to be answered
- Classification Status: determined based on lab results
- Notes: Where you/Authorized reporter will put any notes if applicable to the event

### Original/Initial Assignment

|                                             | In                                        | vestigation Trail: Add a new entry for each | group to which the event trans |
|---------------------------------------------|-------------------------------------------|---------------------------------------------|--------------------------------|
| Oate Assigned/Reassigned                    |                                           |                                             |                                |
| 01/12/2011                                  |                                           |                                             |                                |
| Group: (You cannot change your group sele   | ection unless you clear this entry by era | sing the Date Assigned)                     | Local patient identifier       |
| Wake STD                                    |                                           |                                             |                                |
| * Select the reason for the assignment/reas | signment *                                |                                             |                                |
| Original/Initial Assignment ~               |                                           |                                             |                                |
| Authorized Reporter                         | Phone number                              |                                             |                                |
| Kandy Kane                                  | (919) 100-0000                            |                                             |                                |
| Classification status                       |                                           |                                             |                                |
| Confirmed ~                                 |                                           |                                             |                                |
| Notes                                       |                                           |                                             |                                |
|                                             |                                           |                                             |                                |
|                                             |                                           |                                             |                                |
|                                             |                                           |                                             |                                |
|                                             |                                           |                                             |                                |
|                                             |                                           |                                             |                                |
|                                             |                                           |                                             |                                |
|                                             |                                           |                                             |                                |

Event Classification Status is determined with one of the following statuses:

- **Confirmed:** if the person has a positive **PCR/NAA/RNA lab test**
- **Probable:** if the person ONLY has a positive **Antigen lab test**
- **Suspect:** if the person has a positive **AT HOME lab test**
- **Does not meet Criteria:** if the patient's test is negative **OR** if the patient has a positive IgG or AB test **OR lives out-of-state**
- Unspecified: <u>NEVER</u> leave the classification status 'Unspecified' for NCCOVID cases

### LHD to LHD Transfer

#1. Change the NC County of Residence to the county where the event is being transferred.

14

| If a different county is investigating this event, the county of residence must share this event.                                                                                                    |                                         |
|----------------------------------------------------------------------------------------------------|-----------------------------------------|
| NC County of Residence i r the Event         Wake County         Wake County         Investigation Trail: Add a new entry for each group to which the event transfers during the investigation         Date Assigned/Resigned         Online Assigned/Resigned         Online Assigned/Resigned/Resigned         Wake STD | #2. Click<br>Add New in<br>order to get |
| Select the reason for the assignment ' Originat/Initial Assign  Authorized Reporter Phone number Classification status Classification status                                                                                                    | a new box i<br>the                      |
| Notes                                                                                                    | Trail                                   |
| Is this investigation eligible for early closure?                                                                                                    |                                         |

- LHD to LHD Transfer
- If a LHD receives a Part 1 form, paper lab or ELR for a person and they determine that said person resides in a different county, a LHD to LHD transfer must be completed
- In order for the new LHD to see the event the transferring LHD MUST do 2 things...

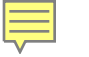

#### Investigation Trail Reassignment: LHD to LHD Transfer

| Investigation Trail: Add a new entry for each group to w | hich the event transfers during the investigation                                                                                                    |                          |
|----------------------------------------------------------|----------------------------------------------------------------------------------------------------|--------------------------|
| O Date Assigned/Reassigned                               |                                                                                                    |                          |
| 06/23/2021                                               |                                                                                                    |                          |
| Add New Date Assigned/Reassigned                         |                                                                                                    |                          |
| hm/dd/yyyy 🗎                                             | ○ Date Assigned/Reassigned       05/17/2024                                                                                                    |                          |
|                                                          | Group: (You cannot change your group selection unless you clear this entry by erasing the Date Assigned)   Comparison of the assignment/reassignment *  LHD(Region) to LHD   Authorized Reporter Phone number | Local patient identifier |
|                                                          | Classification status Unspecified                                                                                                    |                          |
|                                                          | Notes                                                                                                    |                          |
| Select Add New                                           | Is this investigation eligible for early closure?                                                                                                    |                          |

- Enter the date and hit tab and all the fields will populate below to be completed.
- In the box for reason, select LHD to LHD Reassign; keep Classification status as the previous box and save.
- After the event has been assigned to the new LHD, the old LHD will no longer have access to view it unless it is shared with them.

| Assi   | gn to State                                                                                              |                                                                  |
|--------|----------------------------------------------------------------------------------------------------|------------------------------------------------------------------|
|        |                                                                                                    |                                                                  |
|        | Investigation Trail: Add a new entry for                                                                 | each group to which the event transfers during the investigation |
|        | Date Assigned/Reassigned     O5/17/2024                                                                  |                                                                  |
|        | Group: (You cannot change your group selection unless you clear this entry by erasing the Date Assigned) | Local patient identifier                                         |
|        | Wake STD Q 1                                                                                             |                                                                  |
|        | * Select the reason for the assignment/reassignment *                                                    |                                                                  |
|        | Original/Initial Assignment                                                                              |                                                                  |
|        | Authorized Reporter Phone number                                                                         |                                                                  |
|        | Blu Arrow (919) 555-1111                                                                                 |                                                                  |
|        | Classification status                                                                                    |                                                                  |
|        | Confirmed                                                                                                |                                                                  |
|        | Notes                                                                                                    |                                                                  |
|        |                                                                                                    |                                                                  |
|        | Date Assigned/Reassigned                                                                                 |                                                                  |
|        | 05/18/2024                                                                                               |                                                                  |
|        | Add New                                                                                                  |                                                                  |
|        | Group: (You cannot change your group selection unless you clear this entry by erasing the Date Assigned) | Local patient identifier                                         |
|        | State Disease Registrar Q 💼                                                                              |                                                                  |
|        | * Select the reason for the assignment/reassignment *                                                    |                                                                  |
|        | Assign to State                                                                                          |                                                                  |
| IOCK 2 | Authorized Reporter Phone number                                                                         |                                                                  |
|        | Classification status                                                                                    |                                                                  |
|        | Confirmed                                                                                                |                                                                  |
|        | Notes                                                                                                    |                                                                  |
|        |                                                                                                    |                                                                  |
|        |                                                                                                    |                                                                  |

16

 Once you have completed the investigation and both the lab and all data has been entered into the patient's event; you will Assign the event to the State

### **Reassign to LHD from State**

 If additional information is needed, the State will add another block with notes that the LHD must address before reassigning the event back to the State for review.

| Date Assigned-Reassigned                                                                                    | 01/20/2012                                                                                                    |                             |
|----------------------------------------------------------------------------------------------------|----------------------------------------------------------------------------------------------------|-----------------------------|
| Group: (You cannot change your group selection unless you clear this<br>entry by erasing the Date Assigned) | State Disease Registrar                                                                                                    | Local patient<br>identifier |
| * Select the reason for the assignment/reassignment                                                         | Assign to State V                                                                                                    |                             |
| Authorized Reporter                                                                                         |                                                                                                    | Phone number                |
| Classification status                                                                                       | Confirmed V                                                                                                    |                             |
| Notes                                                                                                    |                                                                                                    |                             |
| Date Assigned-Reassigned                                                                                    | 01/25/2012                                                                                                    |                             |
| Group: (You cannot change your group selection unless you clear this<br>entry by erasing the Date Assigned) | Wake CD                                                                                                    | Local patient<br>identifier |
| * Select the reason for the assignment/reassignment                                                         | Reassign to LHD from state ✓                                                                                                   |                             |
| Authorized Reporter                                                                                         |                                                                                                    | Phone number                |
| Classification status                                                                                       | Confirmed V                                                                                                    |                             |
| Notes                                                                                                    | Please change classification to Probable<br>Missing Information:<br>1. Date of Death<br>2. Best date of Illness Identification |                             |

### Investigation Trail Reassignments

| NC County of Residence for the Event                                                                                                    | Date Assigned/Reassigned                                                                                                    |
|----------------------------------------------------------------------------------------------------|----------------------------------------------------------------------------------------------------|
| If a different county is investigating this event, the county of residence must share this event.                                                                                                    | 05/19/2024                                                                                                    |
| It patient is not a NC resident, enter the NC investigating county here.                                                                                                    | ◆ Add New                                                                                                    |
| NC County of Residence for the Event                                                                                                    | Group: (You cannot change your group selection unless you clear this entry by erasing the                                                                                                    |
| Uurham County V                                                                                                    | Date Assigned) Local patient identifier                                                                                                    |
| Investigation Trail: Add a new entry for each group to which the event transfers during the investigation                                                                                                    |                                                                                                    |
| ♦ Date Assigned/Reassigned                                                                                                    | Assign to State                                                                                                    |
|                                                                                                    | Autorized Reporter Friend Humber                                                                                                    |
| Group: (You cannot change your group selection unless you clear this entry by erasing the Date Assigned)                                                                                                    | Blue Jean (919) 555-5555                                                                                                    |
| Durham STD Q 🗓                                                                                                    | Classification status                                                                                                    |
| "Select the reason for the assignment/reassignment "                                                                                                    | Confirmed •                                                                                                    |
| Original/Initial Assignment                                                                                                    | Notes                                                                                                    |
| Authorized Reporter Phone number                                                                                                    | Missing address. please update and resubmit                                                                                                    |
| Minnie Rip (919) 888-8888                                                                                                    |                                                                                                    |
| Classification status                                                                                                    |                                                                                                    |
|                                                                                                    |                                                                                                    |
| Notes                                                                                                    |                                                                                                    |
|                                                                                                    | Is this investigation eligible for early closure?                                                                                                    |
|                                                                                                    |                                                                                                    |
|                                                                                                    |                                                                                                    |
|                                                                                                    |                                                                                                    |
| NC County of Residence for the Event                                                                                                    |                                                                                                    |
| If a different county is investigating this event, the county of residence must share this event.                                                                                                    | Date Assigned/Reassigned     05/20/2024                                                                                                    |
| If a different county is investigating this event, the county of residence must share this event.<br>If a different county is investigating this event, the county of residence must share this event.<br>If patient is not a NC resident, enter the NC investigating county here.                                                                                                    | Cate Assigned/Reassigned  D5/20/2024                                                                                                    |
| If a different county is investigating this event, the county of residence must share this event.<br>If a different county is investigating this event, the county of residence must share this event.<br>If patient is not a NC residence for the Event<br>NC County of Residence for the Event<br>Webse County                                                                                                    | Date Assigned/Reassigned     D5/20/2024     D     Add New     Concerning the pate Assigned the pate Assigned     Local patient identifier                                                                                                    |
| NC County of Residence for the Event If patient is not a NC residence for the Event If patient is not a NC residence for the Event If patient is not a NC residence for the Event If wake County of Residence for the Event If wake County of Residence for the Event If wake County If Residence for the Event If wake County If Residence for the Event If wake County If Residence for the Event If wake County If Residence for the Event If wake County If Residence for the Event If wake County If Residence for the Event If wake County If Residence for the Event If wake County If Residence for the Event If wake County If Residence for the Event If wake County If Residence for the Event If Residence for the Event If Residence for the Ev                                                                                                    | Date Assigned/Reassigned     D5/20/2024     D5/20/2024     D5/20/202     D5/20/202     D5/202     D5/202     D5 |
| NC County of Residence for the Event If a different county is investigating this event, the county of residence must share this event. If patient is not a NC resident, enter the NC investigating county here. NC County of Residence for the Event Wake County Investigation Trail: Add a new entry for each group to which the event transfers during the investigation Or Date Assigned/Resisting                                                                                                    | Date Assigned/Reassigned     D5/20/2024     D5/20/2024     D5/20/202     D5/20/202     D5/20/20 |
|                                                                                                    | Date Assigned/Reassigned     D5/20/2024     D5/20/2024     D5/20/202     D5/20/202 |
| NC County of Residence for the Event If a different county is investigating this event, the county of residence must share this event. If patient is not a NC resident, enter the NC investigating county here.      NC County of Residence for the Event     Wake County     Investigation Trail. Add a new entry for each group to which the event transfers during the investigation     for Date Assigned Reassigned     Date Assigned Reassigned     Date Assigned Reassigned                                                                                                    | Date Assigned/Reassigned     D5/20/2024     D5/20/2024     D5/20/202     D5/20/202     D5/20 |
| NC County of Residence for the Event If a different county is investigating this event, the county of residence must share this event. If patient is not a NC resident, enter the NC investigating county here.  NC County of Residence for the Event Name County Investigation Trail. Add a new entry for each group to which the event transfers during the investigation O Date Assigned Reassigned Bi17/2024 Difference County County of Residence for the Event County of Residence for the Event County of Residence for the E                                                                                                    | Date Assigned/Reassigned     D5/20/2024     D5/20/2024     D5/20/202     D5/20/202      D5/20/2024     D5/20/202      D5/20/202      D5/ |
| NC County of Residence for the Event If a different county is investigating this event, the county of residence must share this event. If patient is not a NC resident, enter the NC investigating county here. NC County of Residence for the Event Nake County Investigation Trail. Add a new entry for each group to which the event transfers during the investigation Of Date Assigned Reassigned DistinZ024 DistinZ024 Disti                                                                                                    | Date Assigned/Reassigned     Inf20/2024     Information     Discrete Assignmed/Reassigned     Information     Coroup: (You cannot change your group selection unless you clear this entry by erasing the Date Assigned)     Local patient identifier     Nake STD     Q     Information     Select the reason for the assignment/reassignment/reas |
| NC County of Residence for the Event         If a different county is investigating this event, the county of residence must share this event.       If patient is not a NC resident, enter the NC investigating county here.         If a different county is investigating this event, the county of residence for the Event       If patient is not a NC residence for the Event         If patient is not a NC residence for the Event       If westigation Trail. Add a new entry for each group to which the event transfers during the investigation         If the Assigned Reassigned       If the Assigned Reassigned         If 17/2024       Image: County of Residence for the Event         Image: County of Residence for the Event       Image: County of Residence for the Event         Image: County image: County image: Co                                                                                                    | Date Assigned/Reassigned Interpretation of the assignment/reassignment * Reassign to LHD from State  Interpretation of the assignment * Reassign to LHD from State  Interpretation of the assignment * Interpretation of the assignment *                                                                                                    |
| NC County of Residence for the Event If a different county is investigating this event, the county of residence must share this event. If patient is not a NC resident, enter the NC investigating county here.      No County of Residence for the Event     No County of Residence for the Event     Set Assigned Reassigned     Set the reason for the assignment the investigation     Set the reason for the assignment                                                                                                    |                                                                                                    |
|                                                                                                    | Date Assigned/Reassigned   05/20/2024   Add New    Croup: (You cannot change your group selection unless you clear this entry by erasing the Date Assigned) Local patient identifier   Wake STD   Verse    Confirmed   Notes                                                                                                    |
| NC County of Residence for the Event         If a different county is investigating this event, the county of residence must share this event.       If patient is not a NC resident, enter the NC investigating county here.         NC County of Residence for the Event       Investigation Trait. Add a new entry for each group to which the event transfers during the investigation         O Date Assigned/Reassigned       Investigation Trait. Add a new entry for each group to which the event transfers during the investigation         O Date Assigned/Reassigned       Image: State Assigned Reassigned         05/17/2024       Image: State Assigned Reassigned         05/18/2024       Image: State Assigned Reassigned         05/18/2024       Image: State Assigned Reassigned         05/18/2024       Image: State Assigned Reassigned         05/18/2024       Image: State Assigned Reassigned         05/18/2024       Image: State Assigned Reassigned         05/18/2024       Image: State Assigned Reassignment         1       Local patient identifier         Wake STD       Image: State Assignment         1       Local patient identifier         1       HD[Region] to LHD[Region] transfer         1       Phone number                                                                                                    | Oate Assigned/Reassigned         05/20/2024         Add Naw         Croup: (You cannot change your group selection unless you clear this entry by erasing the Date Assigned)         Local patient identifier         Wake STD       Q         * Select the reason for the assignment/reassignment*         Reassign to LHD from State         Low Blow       (919) 333-2222         Classification status         Confirmed         Notes                                                                                                    |
| NC County of Residence for the Event         If a different county is investigating this event, the county of residence must share this event.         If patient is not a NC resident, enter the NC investigating county here.         NC County of Residence for the Event         Wake County         If a different county is investigating the investigating county here.         NC County of Residence for the Event         Wake County         If a different county is investigation Trait. Add a new entry for each group to which the event transfers during the investigation         O Date Assigned/Reassigned         05/17/2024         Image: Count of the assignment reassignment         Image: Count of the assignment/reassignment         Image: Count of the assignment/reassignment         Image: Count of the assignment/reassignment         Image: Count of the assignment/reassignment         Image: Count of the assignment/reassignment         Image: Count of the assignment/reassignment         Image: Count of the assignment/reassignment         Image: Count of the assignment/reassignment         Image: Count of the assignment/reassignment/reassignment         Image: Count of the assignment/reassignment         Image: Count of the assignment/reassignment         Image: Count of the assignment/reassignment         Image: Count of the assignment/reassignment <th>Oate Assigned/Reassigned         05/20/2024         OAdd Naw         Croup: (You cannot change your group selection unless you clear this entry by erasing the Date Assigned)         Local patient identifier         Wake STD       Q         * Select the reason for the assignment/reassignment *         Reassign to LHD from State         Authorized Reporter       Phone number         Low Blow       (919) 333-2222         Classification status       Confirmed         Notes       Image: Confirmed Confirmed Confirm</th> | Oate Assigned/Reassigned         05/20/2024         OAdd Naw         Croup: (You cannot change your group selection unless you clear this entry by erasing the Date Assigned)         Local patient identifier         Wake STD       Q         * Select the reason for the assignment/reassignment *         Reassign to LHD from State         Authorized Reporter       Phone number         Low Blow       (919) 333-2222         Classification status       Confirmed         Notes       Image: Confirmed Confirmed Confirm                                                                                                    |
| NC County of Residence for the Event         If a different county is investigating this event, the county of residence must share this event.         If patient is not a NC resident, enter the NC investigating county here.         NC County of Residence for the Event         Wake County         If the different county is investigating the investigation Trait. Add a new entry for each group to which the event transfers during the investigation         If the Assigned Reassigned         If 172024         Image: Count of the Count of the assignment reassignment         Image: Count of the assignment reassignment         Image: Count of the assignment reassignment         Image: Count of the assignment reassignment         Image: Count of the assignment reassignment         Image: Count of the assignment reassignment         Image: Count of the assignment reassignment         Image: Count of the assignment reassignment         Image: Count of the assignment reassignment         Image: Count of the assignment reassignment         Image: Count of the assignment reassignment         Image: Count of the assignment reassignment reassignment         Image: Count of the assignment reassignment         Image: Count of the assignment reassignment         Image: Count of the assignment reassignment         Image: Count of the assignment reassignment         Image: Count                                                                                                    | Oate Assigned/Reassigned         05/20/2024         Oxforup: (You cannot change your group selection unless you clear this entry by erasing the Date Assigned)         Corrup: (You cannot change your group selection unless you clear this entry by erasing the Date Assigned)         Value STD         Value STD         * Select the reason for the assignment/reassignment*         Reassign to LHD from State         Outhorized Reporter         Phone number         Low Blow         (919) 333-2222         Classification status         Confirmed         Notes                                                                                                    |
| NC County of Residence for the Event         If a different county is investigating this event, the county of residence must share this event.         If patient is not a NC resident, enter the NC investigating county here.         VC County of Residence for the Event         Wake County         If the different county is investigating the investigation county here.         Vec County of Residence for the Event         Wake County         If the different county is investigation Trait. Add a new entry for each group to which the event transfers during the investigation         If the different count change your group selection unless you clear this entry by erasing the Date Assigned         If your group selection unless you clear this entry by erasing the Date Assigned         Value STD       Q         Value STD       Q         Value Stop       (yig) y77-1111         Classification status       Confirmed         Confirmed       V                                                                                                    | Oate Assigned/Reassigned         05/20/2024         Croup: (You cannot change your group selection unless you clear this entry by erasing the Date Assigned)         Corrup: (You cannot change your group selection unless you clear this entry by erasing the Date Assigned)         Wake STD         Select the reason for the assignment/reassignment*         Reassign to LHD from State         Outsolite         Confirmed         Notes                                                                                                    |
| NC County of Residence for the Event         If a different county is investigating this event, the county of residence must share this event.         If patient is not a NC resident, enter the NC investigating county here.         Vec County of Residence for the Event         Wake County         If each assigned/Reassigned         05/17/2024         Image: Signed/Reassigned         05/18/2024         Image: Signed/Reassigned         05/18/2024         Image: Signed/Reassigned         05/18/2024         Image: Signed/Reassigned         05/18/2024         Image: Signed/Reassigned         05/18/2024         Image: Signed/Reassigned         05/18/2024         Image: Signed/Reassigned         05/18/2024         Image: Signed/Reassigned         05/18/2024         Image: Signed/Reassignment         1         UP(Region) to LHD(Region) transfer         Image: Signed/Reassignment         1         1         1         1         1         1       1         1       1         1       1         1       1         1                                                                                                    | Oate Assigned/Reassigned         05/20/2024         Order: (You cannot change your group selection unless you clear this entry by erasing the Date Assigned)         Corder: (You cannot change your group selection unless you clear this entry by erasing the Date Assigned)         Wake STD         Select the reason for the assignment/reassignment*         Reassign to LHD from State         Our Blow         (919) 333-2222         Classification status         Confirmed         Notes                                                                                                    |
| NC County of Residence for the Event         If a different county is investigating this event, the county of residence must share this event.         If patient is not a NC resident, enter the NC investigating county here.         NC County of Residence for the Event         Wake County         If each Assigned/Reassigned         65/17/2024         Image: State Assigned/Reassigned         105/17/2024         Image: State Assigned/Reassigned         105/17/2024         Image: State Assigned/Reassigned         105/17/2024         Image: State Assigned/Reassigned         105/17/2024         Image: State Assigned/Reassigned         105/17/2024         Image: State Assigned/Reassigned         105/17/2024         Image: State Assigned/Reassigned         105/17/2024         Image: State Assigned/Reassigned         105/17/2024         Image: State Assigned/Reassigned         105/17/2024         Image: State Assigned/Reassignment*         114/17/Region/ transfer         114/17/Region/ transfer         114/17/Region/ transfer         114/17/Region/ transfer         114/17/Region/ transfer         114/17/17/111         Classification status                                                                                                    | Image: Contract of the assignment iterassignment iteras       |

## **Other Sections**

• State or System Use only

#### **Other Sections**

- CDC Reporting Information
  - This section is completed when the event is reported to the Centers for Disease Control and Prevention (CDC).
- CCTO Reporting Information \*NCCOVID & Gonorrhea only\*
  - If the event has been sent to the CCTO team, there will be a date in this field.
- Interstate Notification
  - This section is completed by the Movement, Monitoring and Notification Team when an interstate notification is sent to an OOS residents home state. YOU do not enter information in these fields.
- State Review for Possible Reinfection \*NCCOVID only\*
- Laboratory Report Tracking system fields
- Import Tracking (eCR) system fields
- Deduplication system fields

### **Other Sections**

| CDC Reporting Information                                                     |            |                          |  |  |            |  |           |                      |  |
|-------------------------------------------------------------------------------|------------|--------------------------|--|--|------------|--|-----------|----------------------|--|
| Additional Date for a Reporting Date Basis (includes both Contacts and Cases) |            |                          |  |  | 01/18/2012 |  |           |                      |  |
| Is this event the responsibility of another state or country to report?       |            |                          |  |  | No 🗸       |  |           |                      |  |
| Report to CDC                                                                 |            |                          |  |  | No 🗸       |  |           |                      |  |
| Projected/Actual First CDC event date sent. 🚺                                 |            |                          |  |  | 01/18/2012 |  | Date type | Date Event Created ✓ |  |
| Date Type                                                                     |            |                          |  |  | ×          |  |           |                      |  |
| CDC Event Date next send if recomputed i                                      |            |                          |  |  | 01/18/2012 |  | Date Type | Date Event Created ✓ |  |
| Interstate Notification                                                       |            |                          |  |  |            |  |           |                      |  |
| Interstate notification letter sent                                           |            |                          |  |  |            |  |           |                      |  |
| Laboratory Report Tracking                                                    |            |                          |  |  |            |  |           |                      |  |
| Lab review required (local)?                                                  | ~          |                          |  |  |            |  |           |                      |  |
| Lab review date (local)?                                                      | 01/01/1900 |                          |  |  |            |  |           |                      |  |
| Lab review required (state)?                                                  | ~          |                          |  |  |            |  |           |                      |  |
| Lab review date (state)?                                                      | 01/01/1900 |                          |  |  |            |  |           |                      |  |
| Latest Specimen Collection Date                                               | 01/01/1900 | ]                        |  |  |            |  |           |                      |  |
| Electronic Case Report Tracking (eCR)                                         |            |                          |  |  |            |  |           |                      |  |
| eCR review required (local)?                                                  | ~          |                          |  |  |            |  |           |                      |  |
| eCR review date (local)?                                                      | 01/01/1900 |                          |  |  |            |  |           |                      |  |
| eCR review required (state)?                                                  | ~          |                          |  |  |            |  |           |                      |  |
| eCR review date (state)?                                                      | 01/01/1900 |                          |  |  |            |  |           |                      |  |
| Deduplication                                                                 |            |                          |  |  |            |  |           |                      |  |
| Date Basis for Deduplication (derived)                                        |            | 01/18/2012               |  |  |            |  |           |                      |  |
| Date Basis for Deduplication (override)                                       |            |                          |  |  |            |  |           |                      |  |
| Last Disease Status                                                           |            | Unspecified $\checkmark$ |  |  |            |  |           |                      |  |
| Type of the last group to which this event is assigned                        |            | Not Assigned             |  |  |            |  |           |                      |  |
| * Indicates required field                                                    |            |                          |  |  |            |  |           |                      |  |

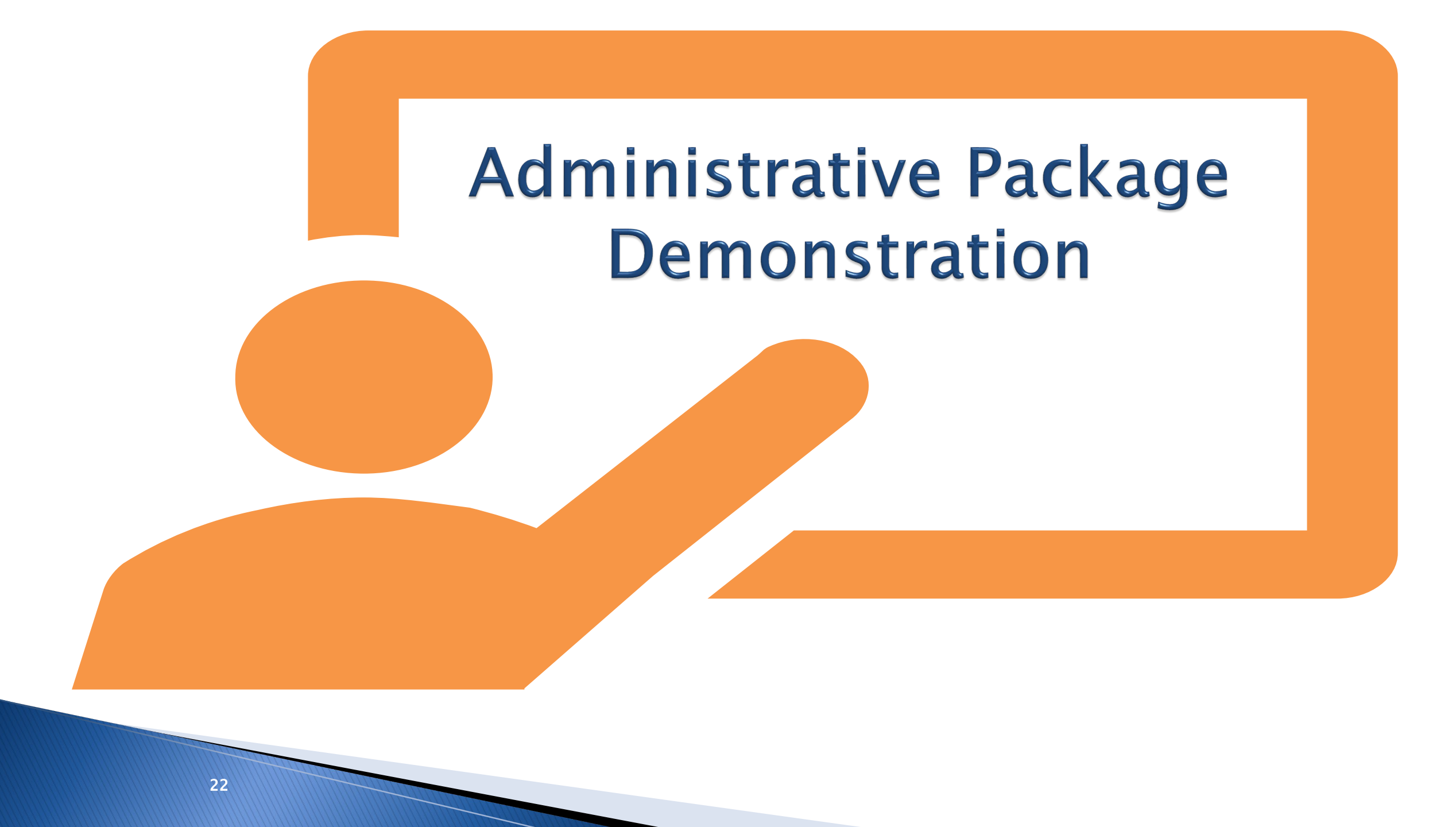

## Thank you for joining today!

Trainings: ncedsstrainings@dhhs.nc.gov Helpdesk: NCEDSSHelpDesk@dhhs.nc.gov